## Ödev Yönetimi

## Öğretim Elemanları İçin

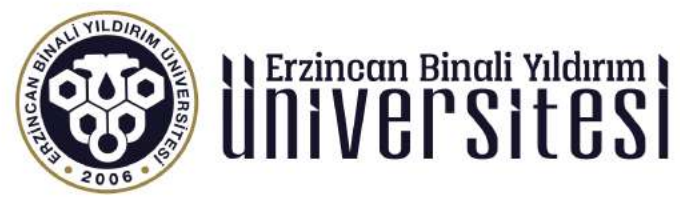

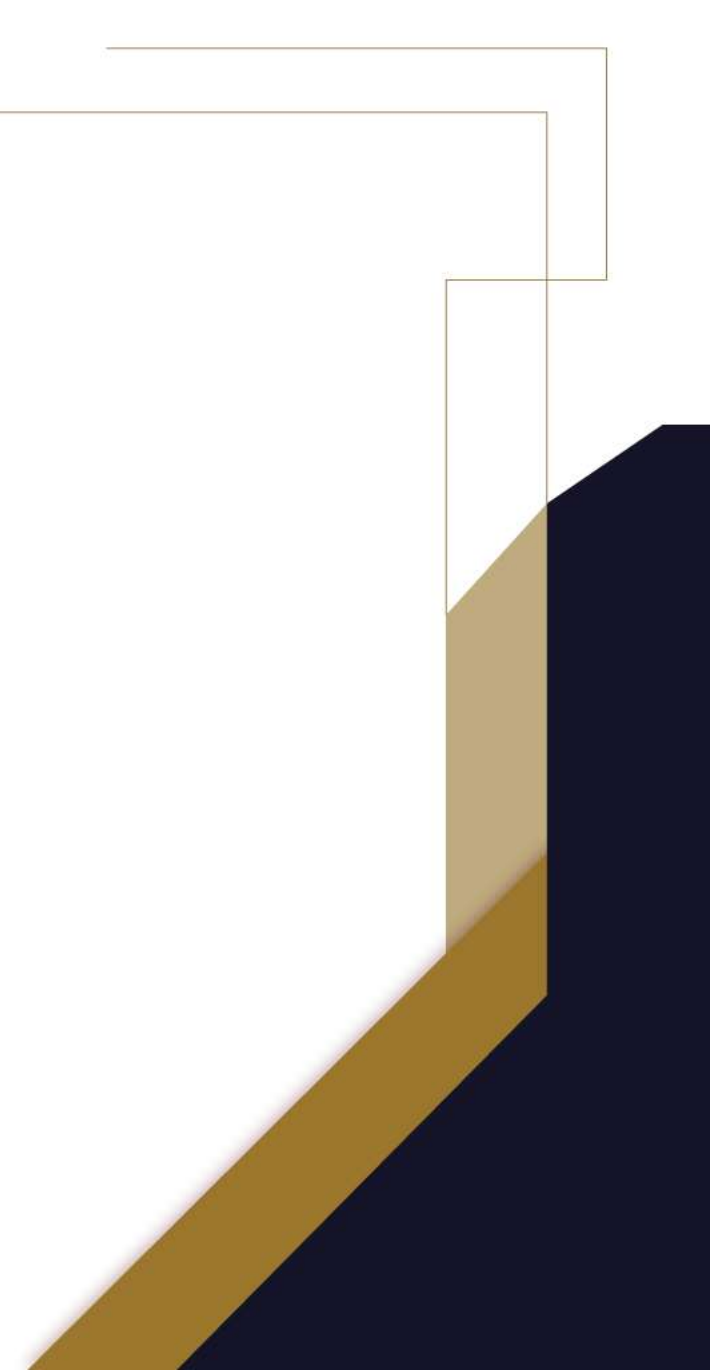

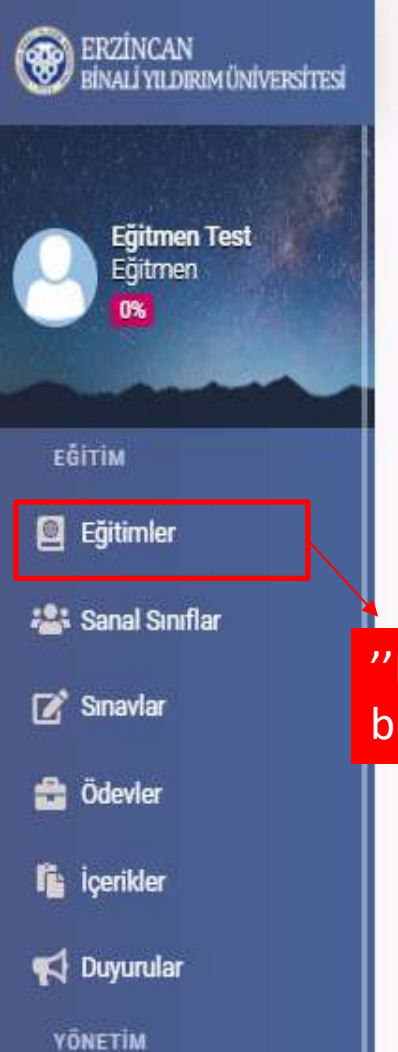

& Kullanıcılar

🛗 Sanal Takvim

🔟 Raporlar

=

🏖 🏼 🗘 🖉 😓

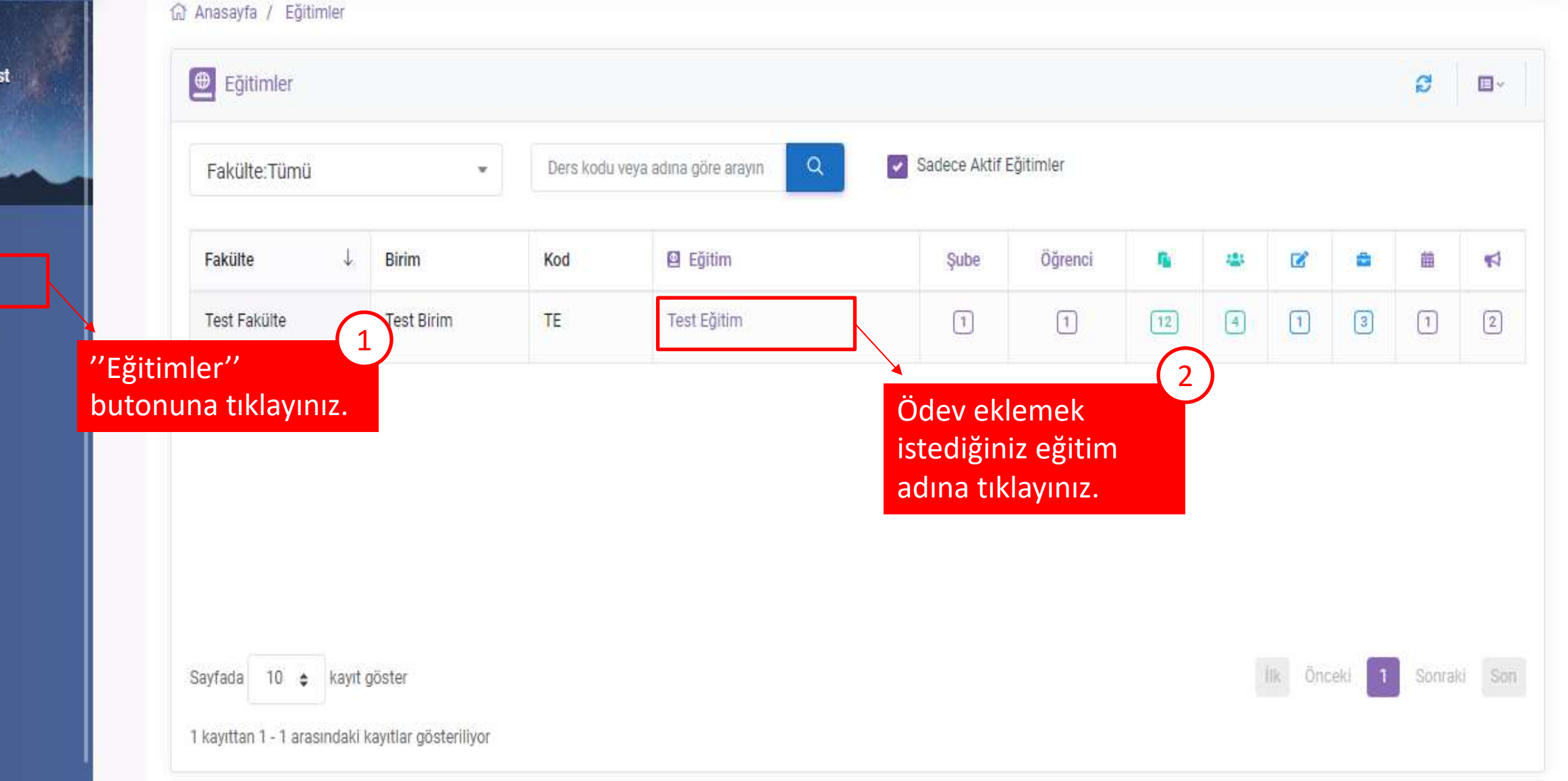

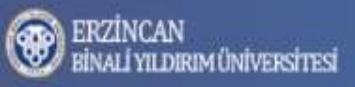

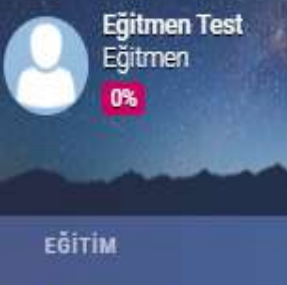

Eğitimler

📇 Sanal Sınıflar

📝 Sınavlar

音 Ödevler

içerikler

📢 Duyurular

YÖNETİM

💄 Kullanıcılar

🛗 Sanal Takvim

🔟 Raporlar

| Anasayfa / Test Birim / Test Eğitim                                                                                                    | + Yeni ~ 🎝 Yükle ~    |
|----------------------------------------------------------------------------------------------------|-----------------------|
| TE - Test Eğitim                                                                                                    | £≡ İ: na içerik       |
| Şube:Tümü     Hafta:Tümü     Aktivite adına göre a     "Yeni' butonuna ve ardından "Ödev"       Genel     butonuna tıklayınız     Şube | i Canal Sinif Randevu |
| E test 4                                                                                                    | 🚔 Ödev                |
| ⊵ test                                                                                                    | <b>≰</b> Duyuru       |
| 6. Hafta                                                                                                    | Içerik                |
| Subeli içerik                                                                                                    | i Sinav<br>i Ödev     |
| 5. Hafta                                                                                                    | a Konular             |
| 🕅 içerik yeni                                                                                                    | ? Soru Havuzu         |
| ₿ 07.11.2020                                                                                                    | 🛗 Sanal Takvim        |
| 1 07,11.2020/2                                                                                                    | Lett Rapor            |

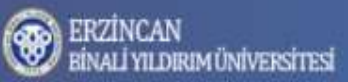

Eğitmen Test Eğitmen 0%

🧕 Eğitimler

📝 Sınavlar

💼 Ödevler

içerikler

📢 Duyurular

YÖNETİM

💄 Kullanıcılar

🛗 Sanal Takvim

🔟 Raporlar

📇 Sanal Sınıflar

| Anasayfa / Test I | irim / Test Eğitim / Yeni Ödev                                                    | mak için doldurunuz.    |
|-------------------|-----------------------------------------------------------------------------------|-------------------------|
| Yeni Ödev         |                                                                                   | ≅ İşlemler              |
| Făitim            | Test Fäitim                                                                       | i Özet                  |
| -gam.             | rest Lgium                                                                        | Seçenekler              |
| Şube              | Tüm Şubeler                                                                       | 🐣 Şube                  |
| Katılım           | Tüm Öğrenciler                                                                    | 🗙 🛃 Eğitmen             |
| Hafta             | Hafta Seç                                                                         | 🗸 🕹 Öğrenci             |
| Başlık            |                                                                                   | <b>¶</b> ⊅ Duyuru       |
| Sira              | 0                                                                                 | 🛍 İçerik                |
| Yükleme Tipi      | Yazı                                                                              | 👻 🤹 Sanal Sınıf         |
| Geçme Notu        | · · · · · · · · · · · · · · · · · · ·                                             | 📓 Sınav                 |
| Tekrar            | Oğrencinin kaç kez ödev<br>Bir Kez Yükleme Yapılabilsin → vükleme hakkının belirl | v<br>endiği v           |
| Tarih             | Hep Açık                                                                          | ✓ I≣ Konular            |
| Rapor             | Raporu Gösterme Öğrencinin ödeve dair s                                           | sonuçları • Soru Havuzu |
| 110006333311      | görüntülemesine ilişkin                                                           | ayarlar 🗰 Sanal Takvim  |

|                                          | o contra tra |          |              |         |           |            |    |     |            |      |     |
|------------------------------------------|--------------|----------|--------------|---------|-----------|------------|----|-----|------------|------|-----|
| ERZİNCAN<br>BİNALİ YILDIRIM ÜNİVERSİTESİ | Tekrar       | В        | ir Kez Yükle | eme Yap | ılabilsin |            |    |     |            |      |     |
|                                          | Tarih        | H        | lep Açık     |         |           |            |    |     |            |      |     |
| Eğitmen Test<br>Eğitmen                  | Rapor        | R        | aporu Göst   | erme    |           |            |    |     |            |      |     |
| 0%                                       | Yayınla      |          | Yayınla      | t       |           |            |    |     |            |      |     |
| EĞITIM                                   | ~ ~          | Paragraf | *            | A≞∼     | Al∽ ≣     | <b>F</b> ~ | в  | I   | <u>U</u> ę | ; <> | :=  |
| 🧧 Eğitimler                              |              |          |              |         |           |            |    |     |            |      |     |
| 🎎 Sanal Sınıflar                         |              |          |              |         |           |            |    |     |            |      |     |
| 🕑 Sınavlar                               |              |          |              |         |           |            |    |     |            |      |     |
| 🖆 Ödevler                                |              |          |              |         |           |            |    |     |            |      |     |
| içerikler                                |              |          |              |         |           |            |    |     |            |      |     |
| 📢 Duyurular                              |              |          |              |         |           |            |    |     |            |      |     |
| YÖNETİM                                  |              |          |              |         |           |            |    |     |            |      |     |
| 💄 Kullanıcılar                           |              |          |              |         |           |            |    |     |            |      |     |
| 🛱 Sanal Takvim                           |              |          |              |         |           |            |    |     |            |      |     |
| Lui Raporlar                             | Yeni öc      | lev say  | fasını       | n de    | vamır     | nda        | bu | lun | an ċ       | idev | ile |

C. HREREE.

| ocome nota  |                                                                                                    |                                                                         |
|-------------|----------------------------------------------------------------------------------------------------|-------------------------------------------------------------------------|
| Tekrar      | Bir Kez Yükleme Yapılabilsin 💌                                                                       | dev 🖉                                                                   |
| Tarih       | Hep Açık                                                                                             | f≣ Konular                                                              |
| Rapor       | Raporu Gösterme 💌                                                                                    | ? Soru Havuzu                                                           |
| Yayınla     | Yayınla                                                                                              | Sanal Takvim                                                            |
| ← → Paragra | f → A≣→ A1→ ≣→ B I U S ↔ ≔ ¦= ⊘ ≝ ⊠ ⊠ ⊞→                                                             | 🔟 Rapor                                                                 |
|             |                                                                                                    | Ayarlar                                                                 |
|             | 5 100 + 100                                                                                          | Tüm alanları<br>doldurduktan<br>sonra "Ekle"<br>butonuna<br>tıklayınız. |
| de doldurur | ayfasının devamında bulunan ödev ile ilgili bu bölümleri<br>nuz ve yayınla seçeneğini işaretleyiniz. |                                                                         |

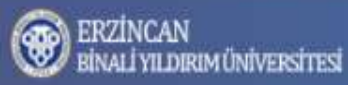

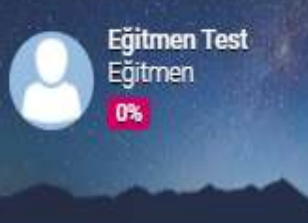

EĞİTİM

Eğitimler

📇 Sanal Sınıflar

📝 Sınavlar

🚔 Ödevler

içerikler

Duyurular

💄 Kullanıcılar

苗 Sanal Takvim

**I** Raporlar

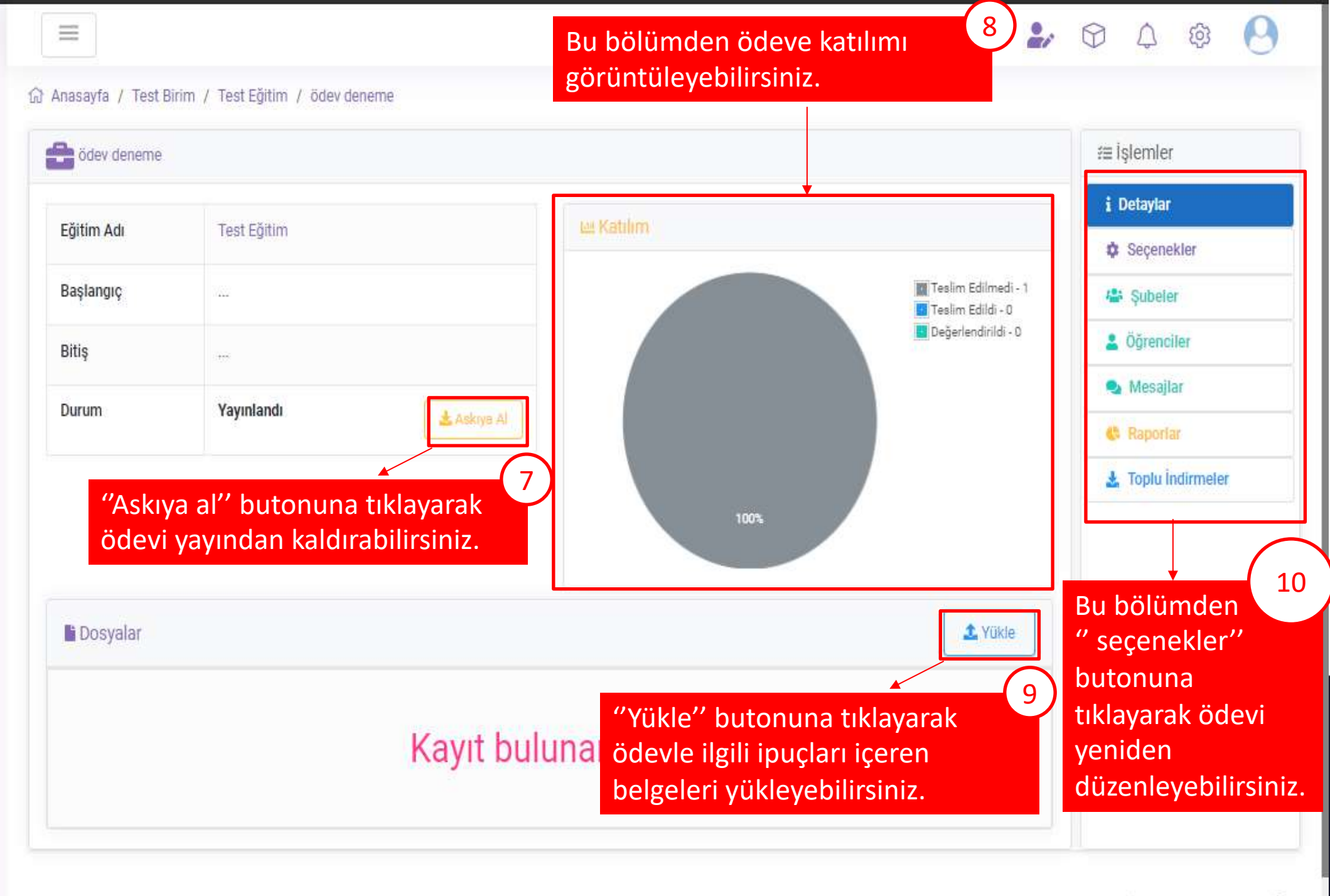

0.471 0.004 C 72 U L

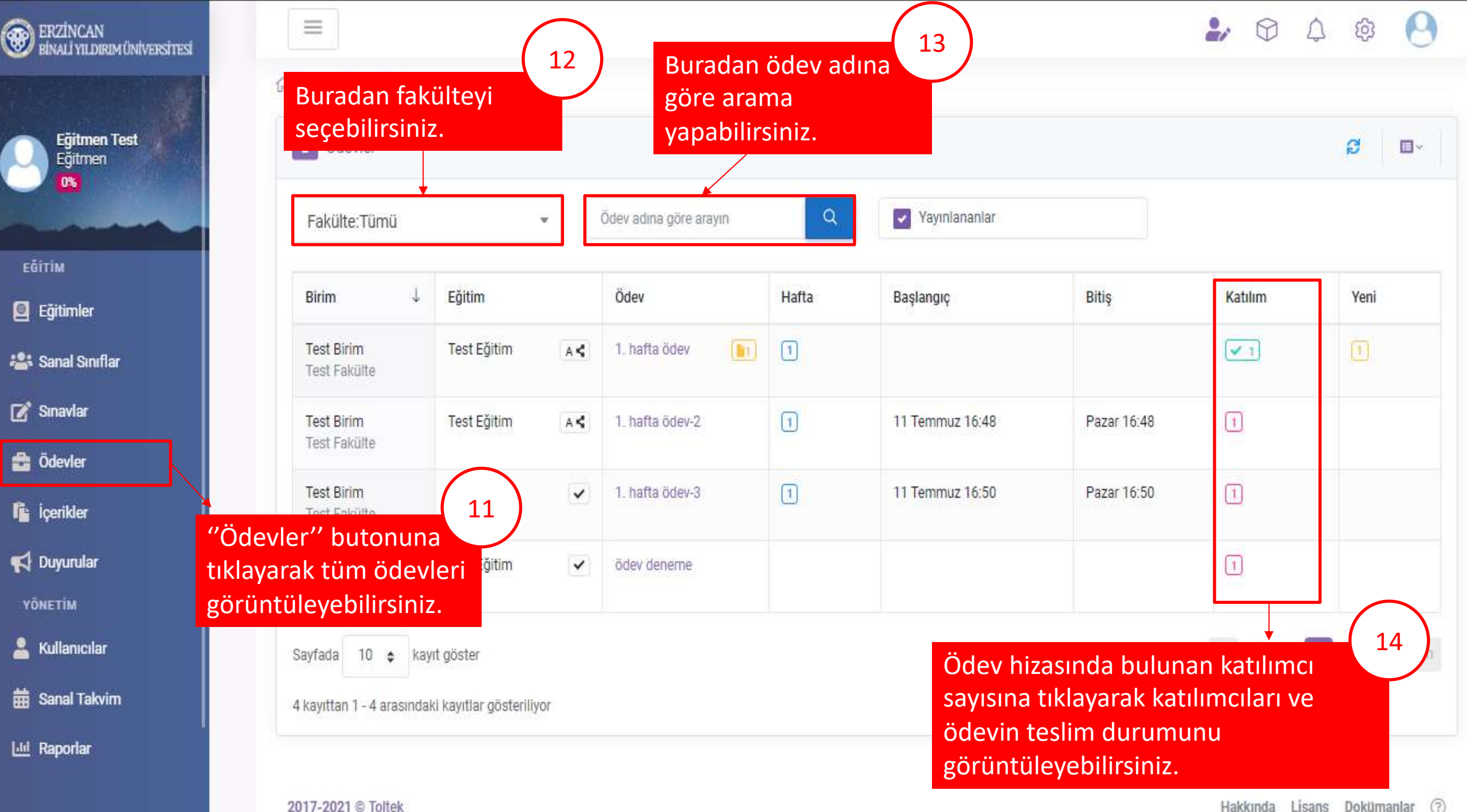

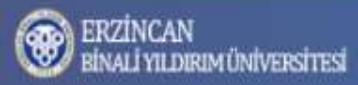

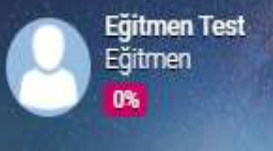

EĞİTİM

Eğitimler

📇 Sanal Sınıflar

📝 Sınavlar

💼 Ödevler

içerikler

📢 Duyurular

YÖNETİM

💄 Kullanıcılar

🛗 Sanal Takvim

Lul Raporlar

## 🕹 🗘 🌣 🕒

## ☆ Anasayfa / Test Birim / Test Eğitim / 1. hafta ödev

| Yaz(A                     | Aktif)                                  | *                                                                     | А                                                                          |                                                               | Durum:Tümü                                                          | ¥.                                | Öğrenci Ad,Soyad,N                     | uma Q    | 🌣 Seçenekler                                    |
|---------------------------|-----------------------------------------|-----------------------------------------------------------------------|----------------------------------------------------------------------------|---------------------------------------------------------------|---------------------------------------------------------------------|-----------------------------------|----------------------------------------|----------|-------------------------------------------------|
| Ļ                         | Şube                                    | ÖğrenciNo                                                             | Öğrenci                                                                    | İlk Giriş                                                     | Son Giriş                                                           | Yükleme                           | Durum                                  | Not      | <ul> <li>Şubeler</li> <li>Öğrenciler</li> </ul> |
| Q                         | A                                       | student                                                               | Öğrenci Test                                                               | Pazartesi 01:12                                               | Pazartesi 01:12                                                     | 1                                 | (Teslim Edildi)                        |          | 💁 Mesajlar                                      |
|                           |                                         |                                                                       |                                                                            |                                                               |                                                                     |                                   |                                        |          | 🚯 Raporlar                                      |
|                           |                                         |                                                                       |                                                                            |                                                               |                                                                     |                                   |                                        | $\frown$ |                                                 |
|                           |                                         |                                                                       |                                                                            |                                                               |                                                                     |                                   |                                        | 15       | 🛓 Toplu İndirmeler                              |
| -Öc<br>tıkl               | devleri<br>avınca                       | in sağında<br>acılan sav                                              | bulunan ka<br>fada sağ ta                                                  | tılımcı sayıs<br>raftaki islen                                | sına tıklayaral<br>nler menüsül                                     | k ya da ö<br>ndeki öğ             | devin adına<br>renciler                | 15       | 🛓 Toplu İndirmeler                              |
| -Öc<br>tıkl<br>seç        | devleri<br>ayınca<br>ceneğii            | in sağında<br>açılan say<br>ne tıklayara                              | bulunan ka<br>fada sağ ta<br>ak; katılımc                                  | tılımcı sayıs<br>raftaki işlen<br>ıları ve ödev               | sına tıklayaral<br>nler menüsü<br>vlerini teslim                    | k ya da ö<br>ndeki öğ<br>edip etr | devin adına<br>renciler<br>nediklerini | 15       | 🛓 Toplu İndirmeler                              |
| -Öc<br>tıkl<br>seç<br>gör | devleri<br>ayınca<br>ceneğii<br>rüntüle | in sağında<br>açılan say<br>ne tıklayara<br>eyebileceği<br>dilen ödey | bulunan ka<br>fada sağ ta<br>ak; katılımc<br>iniz bu sayfa<br>leri görüptü | tılımcı sayıs<br>raftaki işlen<br>ıları ve öde<br>aya yönlenc | sına tıklayaral<br>nler menüsü<br>vlerini teslim<br>dirileceksiniz. | k ya da ö<br>ndeki öğ<br>edip etr | devin adına<br>renciler<br>nediklerini | 15       | 🛓 Toplu İndirmeler                              |

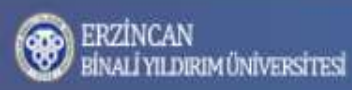

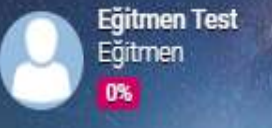

EĞİTİM

Eğitimler

📇 Sanal Sınıflar

📝 Sınavlar

🚔 Ödevler

içerikler

📢 Duyurular

YÖNETIM

💄 Kullanıcılar

苗 Sanal Takvim

Lud Raporlar

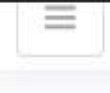

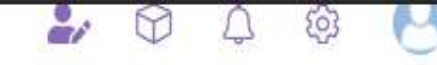

🕼 Anasayfa / Test Birim / Test Eğitim / Öğrenci Test - 1. ...

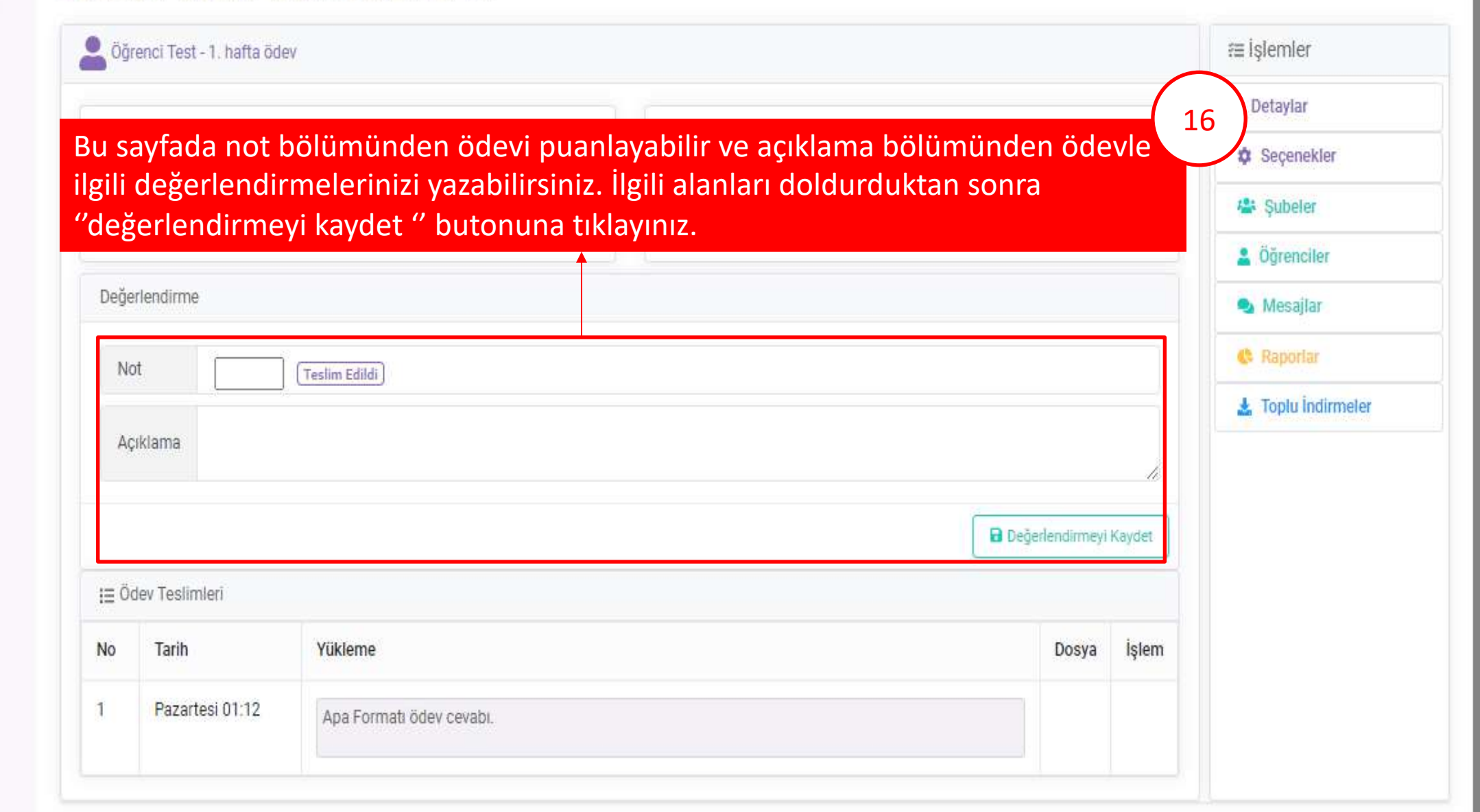